# Install Application Manager for WSUS in a Closed Environment

Last Modified on 08.25.23

Closed environment installation requires two servers and a solution to copy specific files from one server to another. This article includes instructions on how to install and configure Application Manager in a closed WSUS environment, and how you can deploy new versions of AM supported applications.

## Requirements for closed environment installation:

- Server with Internet access (Downloader server)
  - Access to Application Manager backend services
- Server inside closed environment (AM server)
  - Requirements (Excluding Network Requirements)
  - This can be a WSUS server, or a server that's able to connect to the closed environment's WSUS server
- Solution to copy files from downloader server to the AM server

# Installation

- 1. Download the Application Manager installer to both servers.
- 2. Find the ID and Key for downloader installation.

3. On the Downloader server, Install AM in downloader mode. Wait until all applications have been downloaded before proceeding to the next step (Download status = Completed).

4. On the AM Server, run the Application Manager installer and follow the prompts. **Do not open** the Application Manager Integration Client from Start menu at this point!

5. Create a folder for application installation media.

6. Disable the Recast Software Application Manager - download scheduled task in the Windows task scheduler.

| Task Scheduler     File Action View Help     Total Action View Help               |                                                                                                    |                                                                                       |
|-----------------------------------------------------------------------------------|----------------------------------------------------------------------------------------------------|---------------------------------------------------------------------------------------|
| Task Scheduler (Local)  Task Scheduler Library  Task Scheduler Library  Microsoft | Name           Image: Constraint of the second second secon | Status Trigg<br>Poods Area<br>Run<br>End<br>Disable<br>Export<br>Properties<br>Delete |

7. Copy the following files and folders from the downloader server to the AM server in the matching location. Replace existing files, if prompted.

- C:\ProgramData\Recast Software\Application Manager\PackageDownloader\PackageDownloader.db
- C:\ProgramData\Recast Software\Application Manager\PackageDownloader\PackageDownloader.xml

- C:\ProgramData\Recast Software\Application Manager\PackageDownloader\Software.json
- C:\ProgramData\Recast Software\Application Manager\WSUS\Error
- C:\ProgramData\Recast Software\Application Manager\WSUS\**Queue**

8. Copy everything from the downloader server's installation media folder to the newly created installation media folder on the Application Manager server.

| 🍕 Recast Application Manager                                                                                                    |                                                                           | -                                             |                 |             |      |
|----------------------------------------------------------------------------------------------------|---------------------------------------------------------------------------|-----------------------------------------------|-----------------|-------------|------|
| Recast Application Manager                                                                                                    |                                                                           | K APPLIC                                      | ATION MANAGER   |             |      |
| Overview Settings Email Templates Scheduled Task<br>Modia settings<br>Packages root C:\Applications\<br>Email settings<br>Server | s                                                                         | ns                                            | Browse          |             |      |
| Port Secured connection (SSL) Default from address                                                                               | TLS) $\leftarrow \rightarrow \checkmark \uparrow \square \Rightarrow$ Thi | view<br>s PC → Local Disk (C:) → Applications |                 |             | ٽ ~  |
| Credentials Set (no autho                                                                                                    | ntica                                                                     | Name ^                                        | Date modified   | Туре        | Size |
| Test                                                                                                    | ★ Quick access                                                            | Adobe                                         | 06/04/2023 9.35 | File folder |      |
|                                                                                                    | 🕹 Downloads 🖈                                                             | Citrix                                        | 06/04/2023 9.41 | File folder |      |
|                                                                                                    | 🖞 Documents 🖈                                                             |                                               | 06/04/2023 9.40 | File folder |      |
|                                                                                                    | E Pictures 🖈                                                              | Igor Pavlov                                   | 06/04/2023 9.37 | File folder |      |
|                                                                                                    | 👌 Music                                                                   | Microsoft                                     | 06/04/2023 9.41 | File folder |      |
|                                                                                                    | Videos                                                                    | 🗹 📙 Mozilla                                   | 06/04/2023 9.40 | File folder |      |
|                                                                                                    | OneDrive                                                                  |                                               |                 |             |      |
|                                                                                                    | This PC                                                                   |                                               |                 |             |      |
|                                                                                                    | i Network                                                                 |                                               |                 |             |      |

You should now have matching files on both servers:

#### **Downloader server**

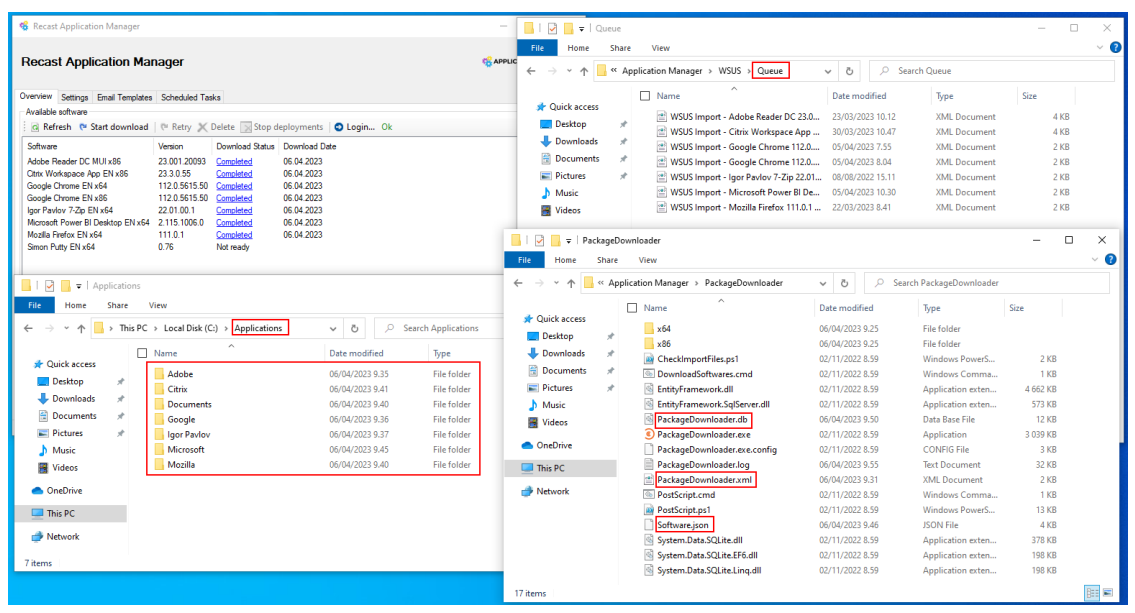

**AM Server** 

| wnloader                             |                             |                        |                  | 📕 l 📝 📙 🖬 Appli                                        | ations                 |              |                |             |      |
|--------------------------------------|-----------------------------|------------------------|------------------|--------------------------------------------------------|------------------------|--------------|----------------|-------------|------|
| View                                 |                             |                        |                  | File Home St                                           | are View               |              |                |             |      |
| PC → Local Disk (C:) → ProgramData → | Recast Software > Applicati | on Manager > PackageDo | vnloader         | $\leftarrow \rightarrow \cdot \cdot \uparrow \square $ | SCCM (E:) > Applicatio | ns           |                |             | ٽ ~  |
| Name                                 | Date modified               | Туре                   | Size             | 10.11                                                  | Name                   | ^            | Date modified  | Туре        | Size |
| x64                                  | 6.4.2023 9.53               | File folder            |                  | Culck access                                           | Adobe                  |              | 6.4.2023 10.03 | File folder |      |
| x86                                  | 6.4.2023 9.53               | File folder            |                  | Desktop                                                | Citrix                 |              | 6.4.2023 10.03 | File folder |      |
| CheckImportFiles                     | 2.11.2022 8.59              | Windows PowerS         | 2 KB             | Downloads                                              | Documents              |              | 6.4.2023 10.03 | File folder |      |
| DownloadSoftwares                    | 2.11.2022 8.59              | Windows Comma          | 1 KB             | Documents                                              | A Google               |              | 6.4.2023 10.03 | File folder |      |
| EntityFramework.dll                  | 2.11.2022 8.59              | Application exten      | 4 662 KB         | E Pictures                                             | 🖈 🔜 Igor Pavlov        |              | 6.4.2023 10.03 | File folder |      |
| EntityFramework.SqlServer.dll        | 2.11.2022 8.59              | Application exten      | 573 KB           | 🏪 Local Disk (C:)                                      | Microsoft              |              | 6.4.2023 10.03 | File folder |      |
| PackageDownloader                    | 6.4.2023 9.50               | Data Base File         | 12 KB            | System32                                               | Mozilla                |              | 6.4.2023 10.03 | File folder |      |
| PackageDownloader                    | 2.11.2022 8.59              | Application            | 3 039 KB         | Temp                                                   |                        |              |                |             |      |
| PackageDownloader.exe                | 2.11.2022 8.59              | XML Configuratio       | 3 KB             | - Ichip                                                |                        |              |                |             |      |
| PackageDownloader                    | 6.4.2023 9.31               | XML Document           | 2 KB             | This PC                                                |                        |              |                |             |      |
| PostScript                           | 2.11.2022 8.59              | Windows Comma          | 1 KB             | SCCM (5)                                               |                        |              |                |             |      |
| PostScript                           | 2.11.2022 8.59              | Windows PowerS         | 13 KB            | Sectivi (c.)                                           |                        |              |                |             |      |
| Software.json                        | 6.4.2023 9.46               | JSON File              | 4 KB             | Network                                                |                        |              |                |             |      |
| System.Data.SQLite.dll               | 2.11.2022 8.59              | Application exten      | 378 KB           |                                                        |                        |              |                |             |      |
| System.Data.SQLite.EF6.dll           | 2.11.2022 8.59              | Application exten      | 198 KB           |                                                        |                        |              |                |             |      |
| System.Data.SQLite.Linq.dll          | 2.11.2022 8.59              | Application exten      | 198 KB           |                                                        |                        |              |                |             |      |
|                                      | <b>.</b> I                  | 🖓 📙 🖛 🛛 Queue          |                  |                                                        |                        |              | -              | οx          |      |
|                                      | 50.                         | Hama Chasa             | View             |                                                        |                        |              |                |             |      |
|                                      | rne                         | Home share             | view             |                                                        |                        | _            |                |             |      |
|                                      | $\leftarrow$                | → * ↑ _ « Program      | nData → Recast S | Software > Application Ma                              | nager → WSUS → Queu    | e ~ Ö        |                |             |      |
|                                      |                             | N                      | ame              | ^                                                      | Date modified          | Type         | Size           |             |      |
|                                      | *                           | · Quick access         | WSUS Import -    | Adobe Reader DC 23 001                                 | 22 2 2022 10 12        | XMI Document | AKR            |             |      |
|                                      |                             | 🔜 Desktop 🛛 🖈 🦷        | WSUS Import -    | Citrix Worksnace Ann 23                                | 30 3 2023 10 47        | XML Document | 4 KB           |             |      |
|                                      | 4                           | Downloads 🖈 🔓          | WSUS Import      | Google Chrome 112 0 561                                | 5 4 2023 7 55          | XML Document | 2 KB           |             |      |
|                                      |                             | Documents 🖈 🧃          | WSUS Import -    | Google Chrome 112.0.561                                | 5.4.2023.8.04          | XML Document | 2 KB           |             |      |
|                                      |                             | Pictures 🖈 😒           | WSUS Import -    | loor Pavlov 7-7in 22.01.00                             | 8.8.2022 15.11         | XMI Document | 2 KB           |             |      |
|                                      |                             | - Local Disk (C)       | WSUS Import -    | Microsoft Power Bl Deskt                               | 5.4.2023 10.30         | XMI Document | 2 KB           |             |      |
|                                      |                             | Surtem 22              | WSUS Import -    | Mozilla Firefox 111.0.1 EN                             | 22.3.2023 8.41         | XML Document | 2 KB           |             |      |
|                                      |                             | aystemoz 🗠             |                  |                                                        |                        |              |                |             |      |
|                                      |                             | lemp                   |                  |                                                        |                        |              |                |             |      |

## To configure the AM Server:

1. Open Application Manager Integration Client from the Windows Start menu.

2. Click **OK** to dismiss the error message you'll receive whenever you start Application Manager or navigate to the Overview tab. At this point, Application Manager cannot connect to our backend services.

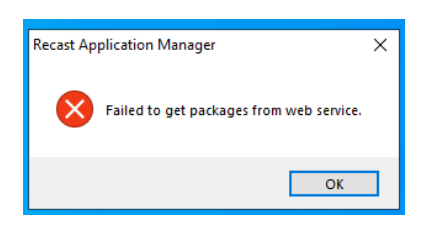

3. On the **Settings** tab, modify the **packages root** folder value, if it's different than on the Downloader server. Click **Apply**.

| Recast Application                    | Manager                                         | - • ×                                     |                            |
|---------------------------------------|-------------------------------------------------|-------------------------------------------|----------------------------|
| Recast Applic                         | ation Manager                                   |                                           |                            |
| Overview WSUS Integ<br>Media settings | ration Settings Email Templates Scheduled Tasks |                                           |                            |
| Packages root                         | E:\Recast Application Manager\Applications\     | Browse                                    |                            |
| Email settings                        |                                                 | 🔤   🗹 🔤 =   Applications                  |                            |
| Server                                |                                                 | File Home Share View                      |                            |
| Port                                  |                                                 |                                           |                            |
|                                       | Secured connection (SSL/TLS)                    | ← → Y ↑ SCCM (E:) > Recast Application Ma | nager > Applications       |
| Default from address                  |                                                 | Name                                      | Date modified Type         |
|                                       |                                                 | A data                                    | 6 4 2022 10 02 File 6-14   |
| Credentials                           | Set (no authentication)                         | Desktop Adobe                             | 6.4.2023 10.03 File folder |
| Test                                  | Test                                            | - Downloads                               | 6.4.2023 10.03 File folder |
|                                       |                                                 | Documents A Google                        | 6.4.2023 10.03 File folder |
|                                       |                                                 | Fictures # loor Payloy                    | 6.4.2023 10.03 File folder |
|                                       |                                                 | Applications # Microsoft                  | 6.4.2023 10.03 File folder |
|                                       |                                                 | - Local Disk (C) Mozilla                  | 6.4.2023 10.03 File folder |
|                                       |                                                 | Surtem 22                                 |                            |
|                                       |                                                 | Tana                                      |                            |
|                                       |                                                 | iemp                                      |                            |
|                                       |                                                 | This PC                                   |                            |
|                                       |                                                 | SCCM (E:)                                 |                            |
|                                       |                                                 | 💣 Network                                 |                            |
|                                       |                                                 | Apply                                     |                            |
|                                       |                                                 |                                           |                            |

4. On the **WSUS Integration** tab, click the **Local server** checkbox if you installed Application Manager on the WSUS server, or specify **Remote server** information. Click **Apply**.

| 🍕 Recast Application Manager                                                      |                                 | - 0                                                                                                    | ×       |
|-----------------------------------------------------------------------------------|---------------------------------|----------------------------------------------------------------------------------------------------|---------|
| Recast Application Manager                                                        |                                 |                                                                                                    | MANAGER |
| Overview WSUS Integration Settings Email Templates Scheduled Tasks                | lastellation annuals            |                                                                                                    |         |
| Service status<br>WSUS integration O Enabled                                      | Refresh groups                  |                                                                                                    |         |
| Server settings           ✓           ✓           Local server                    | All Computers                   | ters                                                                                                    |         |
| Server status Ok<br>Remote server                                                 |                                 |                                                                                                    |         |
| Port 8530                                                                         | Computer group settings         |                                                                                                    |         |
| Use SSL                                                                           | Computer group                  | Check / uncheck all                                                                                                    |         |
| Apply Server certificate Status Absent Actions Export Generate Import certificate |                                 | Adobe Reader DC MUI x86     Citrix Workspace App EN x86     Google Chrome EN x84     Google Chrome EN x86     Joor Pavlov 7-Zip EN x84     Microsoft Power BI Desktop EN x64 | <       |
| Log level Debug, information, warnings and errors                                 | Wait time (days)                | 0                                                                                                    | *       |
| Send logs to Centero                                                              | Deadline after wait time (days) | 7 Optional install                                                                                                    | ×.      |
|                                                                                   | Template name                   |                                                                                                    | $\sim$  |
|                                                                                   | Email address                   |                                                                                                    |         |
|                                                                                   |                                 | Apply                                                                                                    | Close   |

### 5. Generate or import the server certificate.

6. Make sure **Server status** is **Ok** and the **Server certificate status** is **Valid**. Enable WSUS Integration by selecting **Enabled** and then **Apply**.

| 🍕 Recast Application Manager                                                                                                    |                                 | – 🗆 X                                                                                                    |
|----------------------------------------------------------------------------------------------------|---------------------------------|----------------------------------------------------------------------------------------------------|
| Recast Application Manager                                                                                                    |                                 | <b>APPLICATION</b> MANAGER                                                                                                    |
| Overview WSUS Integration Settings Email Templates Scheduled Tasks                                                                                                | - Installation approvale        |                                                                                                    |
| WSUS integration<br>Enabled<br>Disabled                                                                                                    | Refresh groups                  |                                                                                                    |
| Server settings  Local server Server status  Remote server Name censvm13.centero.local Port 8530 Use SSL                                                          | □ ¥ All Computers               | uters                                                                                                    |
| Apply                                                                                                    | Computer group settings         |                                                                                                    |
| Server certificate         Status       Valid, expires: 6.4.2043 10.33.34         Actions       Export         Generate       Import certificate         Settings | Computer group                  | Check / uncheck all Check / uncheck all Adobe Reader DC MUI x86 Citrix Workspace App EN x86 Google Chrome EN x86 Google Chrome EN x86 Igor Pavlov 7-Zip EN x64 Microsoft Power BI Desktop EN x64 |
|                                                                                                    | Wait time (days)                | 0                                                                                                    |
|                                                                                                    | Deadline after wait time (days) | 7 \$                                                                                                    |
|                                                                                                    | Template name<br>Email address  | ~                                                                                                    |
|                                                                                                    |                                 | Apply Close                                                                                                    |

7. Restart Application Manager by selecting **Close**, and reopen it from the Start menu. Make sure Download Statuses are

**Completed**, and you can see **WSUS Status** and **WSUS Deployment Groups** columns. If the columns are missing, restart the Application Manager.

| 🍕 Recast Application Manager                                                                                                    |                                                                                                    |                                                                                                    |                                                                                                    |             |                        | -     |       | × |
|----------------------------------------------------------------------------------------------------|----------------------------------------------------------------------------------------------------|----------------------------------------------------------------------------------------------------|----------------------------------------------------------------------------------------------------|-------------|------------------------|-------|-------|---|
| Recast Application Mar                                                                                                    | 4 APPLICA                                                                                              | TION MANAGE                                                                                                | R                                                                                                    |             |                        |       |       |   |
| Overview WSUS Integration Setting<br>Available software                                                                                                    | ıs Email Templa<br>™ Retry 🗶 I                                                                         | tes Scheduled Ta                                                                                           | eployments 🧧                                                                                                    | Login Not   | Ok                     |       |       |   |
| Software<br>Adobe Reader DC MUI x86<br>Citrix Workspace App EN x86<br>Google Chrome EN x64<br>Google Chrome EN x64<br>Microsoft Power Bi Desktop EN x64<br>Mozilla Firefox EN x64<br>Simon Putty EN x64 | Version<br>23.001.20093<br>23.3.0.55<br>112.0.5615.50<br>22.01.00.1<br>2.115.1006.0<br>111.0.1<br>0.76 | Download Status<br>Completed<br>Completed<br>Completed<br>Completed<br>Completed<br>Completed<br>Not ready | Download Date<br>06.04.2023<br>06.04.2023<br>06.04.2023<br>06.04.2023<br>06.04.2023<br>06.04.2023<br>06.04.2023<br>06.04.2023 | WSUS Status | WSUS Deployment Groups |       |       | > |
|                                                                                                    |                                                                                                    |                                                                                                    |                                                                                                    |             |                        | Apply | Close |   |

8. On the **WSUS Integration** tab, select applications and configure the installation schedule for your target groups. Select **Apply** to save changes and select **OK** in the pop up window.

| 🍕 Recast Application Manager                                      | - C X                                             |
|-------------------------------------------------------------------|---------------------------------------------------|
| Recast Application Manager                                        | <b>APPLICATION</b> MANAGER                        |
| Overview WSUS Integration Settings Email Templates Scheduled Task | s                                                 |
| Service status WSUS integration                                   | Installation approvals                            |
| Server settings                                                   | □ ∰ All Computers (2)<br>□ ∰ Unassigned Computers |
| Server status Ok                                                  |                                                   |
| Name localhost                                                    | Computer group settings                           |
|                                                                   | Computer group All Computers                      |
|                                                                   | Check / uncheck all                               |
| Apply                                                             | 2 Adobe Reader DC MUI x86                         |
| Server certificate<br>Status Valid, expires: 6.4.2043 10.33.34    | Google Chrome EN x64                              |
| Actions Export Generate Import certificate                        | Microsoft Power BI Desktop EN x64                 |
| Settings                                                          | Wait time (days) 0                                |
| Log level Debug, information, warnings and errors                 | Deadline after wait time (days)                   |
| Send logs to Centero                                              | Optional install                                  |
|                                                                   | Template name                                     |
|                                                                   | Email address                                     |
|                                                                   | 4 Apply Close                                     |
|                                                                   |                                                   |

9. On the **Overview** tab, if the **WSUS Status** is **Error** for any application, select the application row and click **Retry**.

• Select Yes in the first pop up window, and No when asked to redownload the media. If you accidentally delete

installation media on the AM server, you'll need to copy the installer files from the Downloader server.

 If multiple applications are in Import error status, it might be faster to move application specific xml files from the C:\ProgramData\Recast Software\Application Manager\WSUS\Error folder to the C:\ProgramData\Recast Software\Application Manager\WSUS\Queue folder.

| 🍕 Recast Application Manager                                       |               |                   |                |              |                |          |  | -         |          | ×     |
|--------------------------------------------------------------------|---------------|-------------------|----------------|--------------|----------------|----------|--|-----------|----------|-------|
| Recast Application Manager                                         |               |                   |                |              |                |          |  | 🉀 APPLICA | TION MAI | NAGER |
| Overview WSUS Integration Settings Email Templates Scheduled Tasks |               |                   |                |              |                |          |  |           |          |       |
| Available software                                                 |               |                   |                |              |                |          |  |           |          |       |
| 🕴 🖪 Refresh  ୯ Start download                                      | 陀 Retry 🗶 I   | Delete 🛛 🗙 Stop d | eployments 🛛 🗧 | Login Not    | Ok             |          |  |           |          |       |
| Software                                                           | Version       | Download Status   | Download Date  | WSUS Status  | WSUS Deploymen | t Groups |  |           |          |       |
| Adobe Reader DC MUI x86                                            | 23.001.20093  | Completed         | 06.04.2023     |              |                |          |  |           |          |       |
| Citrix Workspace App EN x86                                        | 23.3.0.55     | Completed         | 06.04.2023     |              |                |          |  |           |          |       |
| Google Chrome EN x64                                               | 112.0.5615.50 | Completed         | 06.04.2023     |              |                |          |  |           |          |       |
| Google Chrome EN x86                                               | 112.0.5615.50 | Completed         | 06.04.2023     | Import error | All Computers  |          |  |           |          |       |
| Igor Pavlov 7-Zip EN x64                                           | 22.01.00.1    | Completed         | 06.04.2023     | Import error | All Computers  | -        |  |           |          |       |
| Microsoft Power BI Desktop EN x64                                  | 2.115.1006.0  | Completed         | 06.04.2023     |              |                |          |  |           |          |       |
| Mozilla Firefox EN x64                                             | 111.0.1       | Completed         | 06.04.2023     |              |                |          |  |           |          |       |
| Simon Putty EN X64                                                 | 0.76          | Not ready         |                |              |                |          |  |           |          |       |
|                                                                    |               |                   |                |              |                |          |  |           |          |       |
|                                                                    |               |                   |                |              |                |          |  |           |          |       |
|                                                                    |               |                   |                |              |                |          |  |           |          |       |
|                                                                    |               |                   |                |              |                |          |  |           |          |       |
|                                                                    |               |                   |                |              |                |          |  |           |          |       |
|                                                                    |               |                   |                |              |                |          |  |           |          |       |
| <                                                                  |               |                   |                |              |                |          |  |           |          | >     |
|                                                                    |               |                   |                |              |                |          |  |           |          |       |
|                                                                    |               |                   |                |              |                |          |  | Apply     | C        | lose  |
|                                                                    |               |                   |                |              |                |          |  |           |          |       |

Application Manager will import the application and the status will change from **Import queued** to **Import Successful**.

| 4 | 🖇 Recast Application Manager      |                 |                        |                |                   |                        | _      |  | ×      |
|---|-----------------------------------|-----------------|------------------------|----------------|-------------------|------------------------|--------|--|--------|
|   | Recast Application Manager        |                 |                        |                |                   |                        |        |  | ANAGER |
|   | Overview WSUS Integration Setting | gs Email Templa | tes Scheduled Ta       | sks            |                   |                        |        |  |        |
|   | Available software                |                 |                        |                |                   |                        |        |  |        |
|   | 🖪 Refresh . 🍽 Start download      | rei Retry 🗶     | Delete  Stop d         | eployments   🗧 | Login Not Ok      | c                      |        |  |        |
|   | Software                          | Version         | Download Status        | Download Date  | WSUS Status       | WSUS Deployment Groups |        |  |        |
|   | Adobe Reader DC MUI x86           | 23.001.20093    | Completed              | 06.04.2023     |                   |                        |        |  |        |
|   | Citrix Workspace App EN x86       | 23.3.0.55       | Completed<br>Completed | 06.04.2023     |                   |                        |        |  |        |
|   | Google Chrome EN x86              | 112.0.5615.50   | Completed              | 06.04.2023     | Import successful | All Computers          |        |  |        |
|   | Igor Pavlov 7-Zip EN x64          | 22.01.00.1      | Completed              | 06.04.2023     | Import successful | All Computers          |        |  |        |
|   | Microsoft Power BI Desktop EN x64 | 2.115.1006.0    | Completed              | 06.04.2023     |                   |                        |        |  |        |
|   | Mozilla Firefox EN x64            | 111.0.1         | Completed              | 06.04.2023     |                   |                        |        |  |        |
|   | Simon Putty EN x64                | 0.76            | Not ready              |                |                   |                        |        |  |        |
|   |                                   |                 |                        |                |                   |                        |        |  |        |
|   |                                   |                 |                        |                |                   |                        |        |  |        |
|   |                                   |                 |                        |                |                   |                        |        |  |        |
|   |                                   |                 |                        |                |                   |                        |        |  |        |
|   |                                   |                 |                        |                |                   |                        |        |  |        |
|   |                                   |                 |                        |                |                   |                        |        |  |        |
|   |                                   |                 |                        |                |                   |                        |        |  |        |
|   |                                   |                 |                        |                |                   |                        |        |  |        |
|   |                                   |                 |                        |                |                   |                        |        |  |        |
|   |                                   |                 |                        |                |                   |                        |        |  |        |
|   |                                   |                 |                        |                |                   |                        |        |  |        |
|   |                                   |                 |                        |                |                   |                        |        |  |        |
|   | <                                 |                 |                        |                |                   |                        |        |  | >      |
|   |                                   |                 |                        |                |                   |                        | Apply  |  | Close  |
|   |                                   |                 |                        |                |                   |                        | Mphily |  | Ciuse  |
|   |                                   |                 |                        |                |                   |                        |        |  |        |

New application versions

Whenever the Downloader server downloads a new version of any application, you'll need to copy the following files to the closed environment's AM server in order the deploy the latest version:

- C:\ProgramData\Recast Software\Application Manager\PackageDownloader\PackageDownloader.db
- C:\ProgramData\Recast Software\Application Manager\PackageDownloader\PackageDownloader.xml
- C:\ProgramData\Recast Software\Application Manager\PackageDownloader\Software.json
- Application specific file and folders:
  - C:\ProgramData\Recast Software\Application Manager\WSUS\Queue\WSUS Import [Publisher Name

#### Version Language Architecture].xml

- Packages root folder\Documents\[Publisher Name Version Language Architecture]
- Packages root folder\[Publisher]\[Name]\[Version]
  - Packages root folder might be different in downloader and AM servers, but the structure should stays the same

Example: If there was a new version of 7-Zip, you would copy the following file and folders to AM server, in addition to three files from PackageDownloader folder

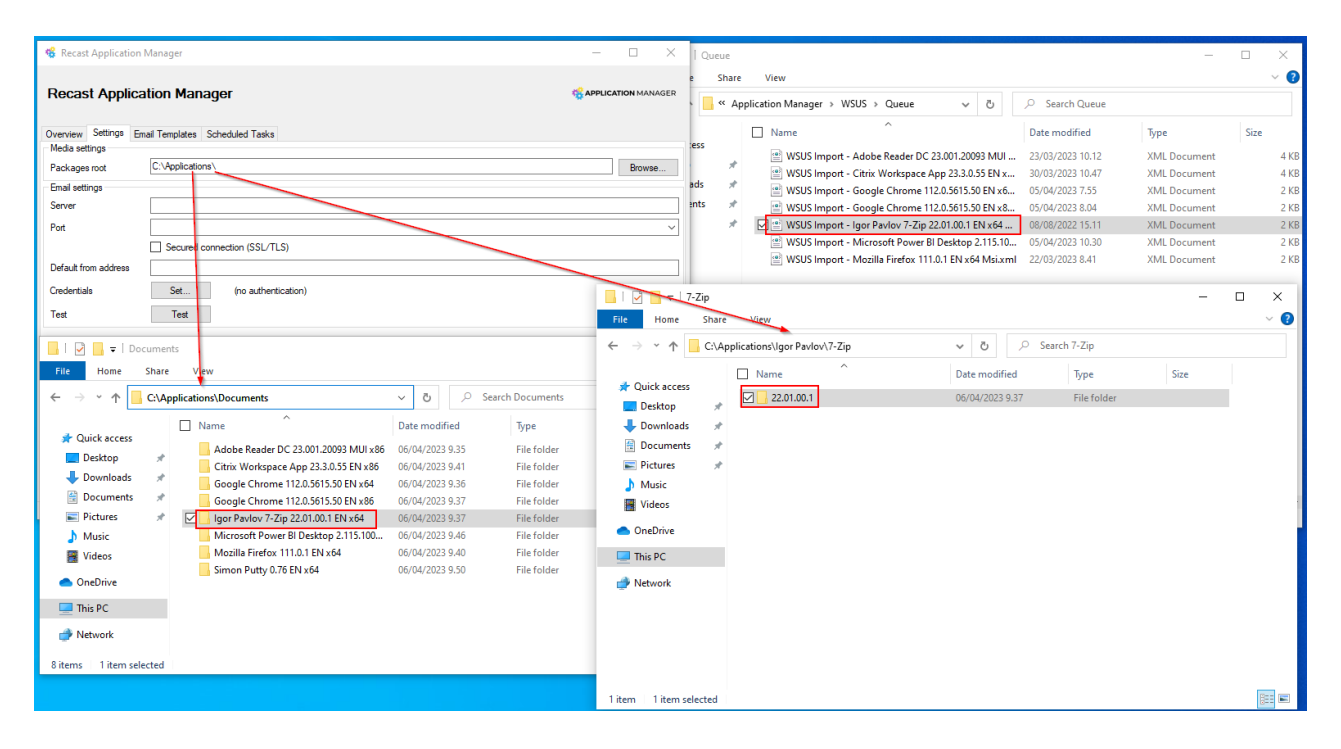

## Known issues

The Overview tab might be empty after retrying an application import or performing other actions on the Overview tab. The application list should come back after restarting Application Manager.